# คู่มือฉบับย่อระบบบันทึกเวลา (TM) (กรณีไม่มีเครื่องบันทึกเวลาใช้งานคู่กับระบบ HRM Connect)

## 🛠 วัตถุประสงค์

เพื่อให้ผู้ใช้สามารถใช้งานระบบบันทึกเวลา คู่กับระบบ HRM Connect โดยที่ไม่ต้องใช้เครื่องบันทึกเวลา เพื่อไว้ ตรวจสอบเวลาการทำงานของพนักงาน โดยสามารถออกรายงาน ขาด ลา มาสาย หรือตรวจสอบล่วงเวลาต่างๆ ได้

## 1. วิธีการดึงเวลากรณีที่พนักงาน ลงเวลาสำนักงาน ด้วยแอพลิเคชั่น HRM Connect

เบื้องต้นระบบแอพพลิเกชั่นจะส่งข้อมูลเวลา การลงเวลาสำนักงานโดยอัตโนมัติ ถ้าหากเวลามาไม่ครบลูกค้าสามารถดึง ข้อมูลย้อนหลังได้

▶ หน้าจอ งานบันทึกเวลา → คลิกเมนูย่อย เวลาทำงานที่บันทึก → คลิกเมนู เพิ่มเติม → คลิกเมนู อ่านจาก

| Check In Cl                                                                                                    | loud → เลือกช่วงวันที่ → ติ๊กถูก                                                                                | า 💌 🗲 คลิก 🔽 บันทัศ            |                           |
|----------------------------------------------------------------------------------------------------|----------------------------------------------------------------------------------------------------|--------------------------------|---------------------------|
| 🔗 ระบบบันทึกเวลา                                                                                                    | The second second second second second second second second second second second second second second second se |                                |                           |
| แฟ้ม โอนเข้ากะ รายงาน                                                                                                    | หน้าต่าง วิธีใช้                                                                                                |                                |                           |
| - 💼 🎁<br>เครื่องคิดเลข ปฏิทิน                                                                                                    | <ul> <li>เพิ่มเติม</li> <li>แก้ไข</li> <li>ลบ</li> <li>พื้น</li> </ul>                                          | 🤌 🔏 🏑<br>ฟ คันหา สอบถาม แจ้งข่ | ) 🧭 💿<br>าว วิธีใช้ ถัดไป |
| 551                                                                                                    | บันทึกเวลาเข้าออกพนักงาน(V)                                                                                     |                                |                           |
| งานเงินเดือน                                                                                                    | อ่านแฟ้มบันทึกเวลา(Z)<br>อ่านแฟ้มบันทึกเวลาจากแฟ้ม Excel(E)                                                     | มกัดพนักงาน<br>าขา             |                           |
| สารเมืองที่แรงสร                                                                                                    | อ่านจาก Check In On Cloud(C)                                                                                    | มนก<br>น่วยงาน                 |                           |
| งานห่านเวป<br>เมืองที่มายที่<br>อะหา<br>กะหา<br>กามพนักงาน<br>องุมัส์คักล่วง<br>เวลา<br>องุมัส์คักล่วง<br>เวลา<br>เมลา<br>องุมัส์สัลางาน<br>เมลา<br>หลุการ<br>ศานวณบัน |                                                                                                    | <b>อี</b> โซด์งาน              |                           |

|                           | Cloud         |   |  |  |  |  |
|---------------------------|---------------|---|--|--|--|--|
| แฟ้ม แก้ไข หน้าต่าง วิธีใ | i 🥥 🎟 🗊       |   |  |  |  |  |
| กรองเฉพาะพนักงาน          |               |   |  |  |  |  |
| กำหนดช่วงพนักงาน          | ทุกคน         | - |  |  |  |  |
| กรองเฉพาะช่วงวันที่       |               |   |  |  |  |  |
| ตั้งแต่วันที่             | 01/04/2564    |   |  |  |  |  |
| ถึง                       | 30/04/2564    |   |  |  |  |  |
| แฟ้มบันทึกเวลา            |               |   |  |  |  |  |
| ต้องการลบแฟ้มบันทึกเวลาเ  | ดิมก่อน 🔽     |   |  |  |  |  |
| บันทึกเฉพาะเวลาน้อยสุดแล  | ะมากสุดของวัน |   |  |  |  |  |
| 🖌 บันทึก 🛛 🗙 ยกเลิก       |               |   |  |  |  |  |
|                           |               |   |  |  |  |  |

- 🕸 การตรวจสอบเวลา เข้า-ออก หลังจากดึงข้อมูลจากแอพพลเคชั่น
  - ▶ หน้าจอ งานบันทึกเวลา → คลิกเมนูย่อย เวลาทำงานที่บันทึก → คลิกเลือกแผนก → คลิกเลือกรหัสพนักงาน

| 🔗 ระบบบันทึกเวลา                      |                                     |                                            |
|---------------------------------------|-------------------------------------|--------------------------------------------|
|                                       | 229-Y                               |                                            |
| แพม เฮนเซาคอ ร                        | 5120111 1010 3512                   |                                            |
| · 📸                                   |                                     |                                            |
|                                       |                                     | 🧶 🔎 🖉 🗶 🖉                                  |
| เครื่องคิดเลข ปฏิทำ                   | <b>ນ ເພີ້ນເດີນ</b> ແກ້ໃນ <b>ລ</b> ນ | พื้นฟู ค้นหา สอบถาม แจ้งข่าว วิธีใช้ ถัดไป |
|                                       |                                     |                                            |
| การตั้งค่า                            | ระบบบันทึกเวลา                      |                                            |
|                                       |                                     | วันที่ เวลาที่บันทึก กะตามเครื่องบันทึกเ   |
| งานเงนเดอน                            |                                     | √ 23/04/2564 08:30 17:30                   |
| สามมันมีความา                         | 4 🔁 แผนก                            | √ 22/04/2564 08:30 17:30                   |
|                                       | 🖂 🖬 เมษาการ                         | ✓ 21/04/2564 08:30 17:30                   |
| งานผ่านเวป                            | 4                                   | 20/04/2564 08:30 17:30                     |
|                                       | 22-301101                           | ✓ 19/04/2564 08:30 17:30                   |
| 23                                    | 22-400301                           | ✓ 09/04/2564 08:30 17:30                   |
|                                       | 22-540801                           | ✓ 08/04/2564 08:30 17:30                   |
| เวลาทำงานที                           | 22-550702                           | √ 05/04/2564 08:30 17:30                   |
| บนทก                                  |                                     | √ 02/04/2564 08:30 17:30                   |
|                                       | 22-590104                           | ✓ 01/04/2564 08:30 17:30                   |
| lege le                               |                                     | ✓ 31/03/2564 08:30 17:30                   |
| กะทา<br>งามพนักงาน                    | 22-600421                           | ✓ 30/03/2564 08:30 17:30                   |
| · · · · · · · · · · · · · · · · · · · | 22-610108                           | ✓ 29/03/2564 08:30 17:30                   |
| A 1                                   | 22-620916                           | ✓ 26/03/2564 08:30 17:30                   |
| ວນນີ້ທີ່ດ່ວກ່ວນ                       | 22-631201                           | ✓ 25/03/2564 08:30 17:30                   |
| เวลา                                  | <br>                                | ✓ 24/03/2564 08:30 17:30                   |
| _                                     | 🚽 55 แผนการต่อยแนะแรง               | ✓ 23/03/2564 08:30 17:30                   |
| - 🥰                                   | 🚽 55 แผนกธุรการ                     | ✓ 22/03/2564 08:30 17:30                   |
| อนมัติลางาน                           |                                     | ✓ 19/03/2564 08:30 17:30                   |
|                                       |                                     | ✓ 18/03/2564 08:30 17:30                   |
| -                                     |                                     | ✓ 17/03/2564 08:30 17:30                   |
|                                       |                                     | ✓ 16/03/2564 08:30 17:30                   |
| ผลการ                                 |                                     | ✓ 15/03/2564 08:30 17:30                   |
| คำนวณบัน                              |                                     | ✓ 12/03/2564 08:30 17:30                   |
|                                       |                                     | ✓ 11/03/2564 08:30 17:30                   |
|                                       |                                     | ✓ 10/03/2564 08:30 17:30                   |
|                                       |                                     | ✓ 09/03/2564 08:30 17:30                   |
|                                       |                                     | ▼ 08/03/2564 08:30 17:30                   |
|                                       |                                     | ▼ 07/03/2564 08:30 17:30                   |
|                                       |                                     | ▼ U2/U3/2564 U8:3U 17:3U                   |
|                                       |                                     | V 01/03/2564 08:30 17:30                   |
|                                       | I                                   | ¥ 25/02/2564 08130 17130                   |

🗲 ตรวจสอบเวลาเข้า-ออก

2. วิธีการบันทึกเวลาเข้าออกพนักงาน กรณีพนักงานลืมลงเวลาผ่านแอพพลิเคชั่น HRM Connect

หน้าจอ งานบันทึกเวลา → คลิกเมนูย่อย เวลาทำงานที่บันทึก → คลิกเมนู เพิ่มเติม → คลิกเมนู บันทึกเวลาเข้าออก พนักงาน

| 👩 ระบบบันทึกเวลา                                                                                                    |                                                            |                   | and the second strength of the second strength of the second strengt |                 | and the second second second second |
|----------------------------------------------------------------------------------------------------|------------------------------------------------------------|-------------------|----------------------------------------------------------------------------------------------------|-----------------|-------------------------------------|
| แฟม โอนเข้ากะ รายงาน                                                                                                    | หน้าต่าง วิธีใช้                                           |                   |                                                                                                    |                 |                                     |
| เครื่องคิดเลข ปฏิทิน                                                                                                    | ວ<br>ເຫັ້ມເສີມ ແກ້ໄປ ລຸມ                                   | (2)<br>ที่นทุ่    | 💋 🍠<br>ค้นหา สอบถาม                                                                                                    | (2)<br>แจ้งข่าว | <ul> <li>ได้ไป</li> </ul>           |
| อารตั้งค่า ระบ                                                                                                    | บันทึกเวลาเข้าออกพนักงาน(Y)                                |                   |                                                                                                    |                 |                                     |
| งานเงินเดือน                                                                                                    | ข่านแฟ้มบันทึกเวลา(Z)<br>ข่านแฟ้มบันทึกเวลาจากแฟ้ม Excel(E | มกัดพน้<br>E) าขา | โกงาน                                                                                                    |                 |                                     |
| o nebenne m                                                                                                    | อ่านจาก Check In On Cloud(C)                               | WW71              |                                                                                                    |                 |                                     |
| งามต่ามเงป<br>เราะเทศการส์<br>คะหว่า<br>งามหนัดงาม<br>อนุมัติด่าล่อง<br>เรอา<br>อนุมัติด่างกาม<br>อนุมัติดางาน<br>เรอา<br>อนุมัติดางาน |                                                            |                   |                                                                                                    |                 |                                     |

> ขั้นตอนการบันทึก กรอกรหัสพนักงาน → ใส่ช่วงวันที่ → กด
 → กรอกเวลาเข้า-เวลาออก ตามวันที่

| มันทึกเวลาเข้                  | าออก   | พนักงา       | น - 22-61                  | 0108 n       | เรงค์ กิจอภิร์ | ักษ์         | •   | -          |                    |                  |        |          |        | • X       |
|--------------------------------|--------|--------------|----------------------------|--------------|----------------|--------------|-----|------------|--------------------|------------------|--------|----------|--------|-----------|
| แฟ้ม แก้ไขมุ<br>               | มมอง   | พน้าเ        | ล่าง วิธีใช้<br>(เพิ่มเติม | (2)<br>แก้ไข | ອ<br>ລນ        | ()<br>พื้นชุ | )   | ><br>คัมทา | <i>ู</i><br>สอบถาม | <b>2</b><br>5814 |        |          |        |           |
| -เลือกพนักงานแล<br>รทัสพนักงาน | ละช่วง | วันที่ที่ด่อ | งการบันทึก                 |              |                |              |     |            |                    |                  |        |          |        |           |
| 22-610108                      |        |              | ວ່ານທ                      | ว่าเดิม      | ณรงค์ กิจอภิรั | กษ์          |     |            |                    |                  |        |          |        |           |
| ช่วงวันที่ที่ต้อง              | การ    |              | ลัง                        |              |                |              |     |            |                    |                  |        |          |        |           |
| 22/03/2564                     |        |              | 06/05/2564                 |              |                |              |     |            |                    |                  |        |          |        |           |
| วันที่                         | *      | เข้า         | aan                        | เข้า         | aan            | เข้า         | aan | เข้า       | aan                | รพัสกะ           | ชื่อกะ |          |        |           |
| 01/04/2564                     |        | 08:30        | 17:30                      |              |                |              |     |            |                    |                  |        |          |        |           |
| 02/04/2564                     |        | 08:30        | 17:30                      |              |                |              |     |            |                    |                  |        |          |        |           |
| 05/04/2564                     |        | 08:30        | 17:30                      |              |                |              |     |            |                    |                  |        |          |        |           |
| 07/04/2564                     |        | 08:30        | 17:30                      |              |                |              |     |            |                    |                  |        |          |        |           |
| 08/04/2564                     |        | 08:30        | 17:30                      |              |                |              |     |            |                    |                  |        |          |        |           |
| 09/04/2564                     |        | 08:30        | 17:30                      |              |                |              |     |            |                    |                  |        |          |        |           |
| 20/04/2564                     |        | 08:30        | 17:30                      |              |                |              |     |            |                    |                  |        |          |        |           |
| 21/04/2564                     |        | 08:30        | 17:30                      |              |                |              |     |            |                    |                  |        |          |        |           |
| 22/04/2564                     |        | 08:30        | 17:30                      |              |                |              |     |            |                    |                  |        |          |        |           |
| 23/04/2564                     |        | 08:30        | 17:30                      |              |                |              |     |            |                    |                  |        |          |        |           |
|                                |        |              |                            |              |                |              |     |            |                    |                  |        |          |        |           |
|                                |        |              |                            |              |                |              |     |            |                    |                  |        | <b>√</b> | บันทึก | Kุ ยกเล็ก |
|                                | _      |              |                            |              |                |              |     |            |                    |                  |        | <br>     |        |           |

#### 3. วิธีการประกาศกะตามตารางการทำงาน

หน้าจอ งานบันทึกเวลา A กลิกเมนูย่อย กะทำงานพนักงาน Aกลิกเมนู เพิ่มเติม Aกลิกเมนู ประกาศกะตามตาราง การทำงาน

| 🖀 กะทำงาน                     |      |        |                    |                             |                                  |                          |                     |            |                  |         |          |              |
|-------------------------------|------|--------|--------------------|-----------------------------|----------------------------------|--------------------------|---------------------|------------|------------------|---------|----------|--------------|
| แฟ้ม คำนวณ <u>ร</u> ายง       | าน ท | น้าต่า | ง วิธีใช่          | ĩ                           |                                  |                          |                     |            |                  |         |          |              |
| เครื่องคิดเลข ปฏิทิ           |      | (ไข้ม  | <b>ວ</b><br>ແຕ້ນ   | ้<br>()<br>แก้ไข            | ວ<br>20                          | 🥝<br>พื้นฟู              | / <u>ว</u><br>ค้นหา | <br>สอบถาม | (มี)<br>แจ้งข่าว | (<br>55 | )<br>เช้ | (D)<br>ถัดไป |
| 275 (210)                     | กะ   |        | ประกาศ             | <b>สกะตามตารา</b>           | งทำงาน(T)                        |                          |                     |            |                  |         |          |              |
| งวามสินเดือน                  |      | 0      | ประกาศ             | สกะแบบเวลา<br>สกะแบบเวลา    | เท่างานกึงดงที<br>เท่างานไม่องทั | ¶(U)<br>₩(V)             | โกงาน               |            |                  |         |          |              |
| งานในโกรดา                    |      | 0      | ประกาศ             | 1กะเฉียนแบ                  | บตนเอง(W)                        |                          |                     |            |                  |         |          |              |
| งานผ่านเวป                    |      |        | ประกาศ<br>ประกาศ   | ศกะตามแฟ้ม<br>ศกะแบบเวลา    | Excel(E)<br>ไม่คงที่จากแ         | พั <sub>ผ</sub> Excel(X) |                     |            |                  |         |          |              |
| ไม่<br>เวลาทำงานที่<br>บันทึก |      | _      | อ่านจาก<br>อ่านจาก | าแฟ้มทำงานร<br>าแฟ้มเปลี่ยน | นอกสำนักงาน<br>กะบนมือถือ(4      | ι(Y)<br>Ζ)               |                     |            |                  |         |          |              |
| คะทำ<br>งานพนักงาน            |      |        |                    |                             |                                  |                          |                     |            |                  |         |          |              |
| อนุมัติค่าล่วง<br>เวลา        |      |        |                    |                             |                                  |                          |                     |            |                  |         |          |              |
| อนุมัติลางาน                  |      |        |                    |                             |                                  |                          |                     |            |                  |         |          |              |
| มูลการ<br>ศานวณบัน            |      |        |                    |                             |                                  |                          |                     |            |                  |         |          |              |

กำหนดช่วงพนักงานทุกคน หรือเลือกเฉพาะแผนกหรือเฉพาะคนได้ > เลือกช่วงวันที่เริ่ม – วันที่สิ้นสุด >

| แนะนำให้ติ๊ก | ลบประกาศกะเดิมออกก่อน | > | $\rightarrow$ | กด | > | ์ บันทึก |
|--------------|-----------------------|---|---------------|----|---|----------|
|              |                       |   |               |    |   |          |

| ประกาศกะตามตารางทำงาน          |            | <b></b>  |
|--------------------------------|------------|----------|
| แฟม แก้ไข หน้าต่าง วิธีใช้ 🥝 📖 |            |          |
| เลือกช่วงพนักงาน               |            |          |
| กำหนดช่วงพนักงาน               | ทุกคน 🔻    |          |
|                                |            |          |
| กำหนดช่วงวันที่ที่ต้องการ      |            |          |
| วันที่เริ่ม                    | 01/04/2564 |          |
| วันที่สิ้นสุด                  | 30/04/2564 | <b>I</b> |
| ลบประกาศกะเดิมออกก่อน          | V          |          |
|                                |            |          |
|                                | 🖌 บันทึก   | 🗙 ยกเลิก |
|                                |            |          |
|                                |            |          |

## 4. วิธีการโอนเวลาที่บันทึกเข้ากะ

> หน้าจอ งานบันทึกเวลา → คลิกเมนูย่อย เวลาทำงานที่บันทึก → คลิกเมนู โอนเข้ากะ → คลิกเมนู โอนเวลาที่
 บันทึกเข้ากะ

| 🙈 ระบบบันทึกเวลา                                                                                                    |                                               | and the second second  | CONTRACTOR OF A DESCRIPTION OF A DESCRIPTION OF<br>A DESCRIPTION OF A DESCRIPTION OF A DESCRIP |
|----------------------------------------------------------------------------------------------------|-----------------------------------------------|------------------------|----------------------------------------------------------------------------------------------------|
| <ul> <li>แพ้ม โอนเข้ากะ รายงาน ที่หน้าต่าง วิธีใช้</li> <li>แสดงรายช้อพนักงานประกาศกะช้า(W)</li> <li>แสดงรายช้อพนักงานไม่ได้ประกาศกะ(X)</li> <li>เครื่องค์</li> <li>รายช้อพนักงานไม่ได้บันทึกเรอก(Y)</li> </ul> | () เป็นที่<br>ที่นทุ่                         | 🥜 🧔<br>สอบถาม แจ้งข่าว | 2 ()<br>รธรร์ ดัดไป                                                                                                    |
| โอนเวลาที่บันทึกเข้ากะ(Z)                                                                                                    |                                               |                        |                                                                                                    |
| งานเริ่งแต่อน<br>งานเร่าแกงรรร<br>งานเร่านเวป<br>มีมาก<br>มามีคาสาม<br>มามีคาสาม<br>มามีคาสาม<br>มามีคาสาม<br>มามีคาสาม<br>มามีคาสาม<br>มามีคาสาม<br>มามีคาสาม<br>มามีคาสาม<br>มามีคาสาม<br>มามีคาสาม<br>มาม    | षधढेतीकमधित्रभय<br>रिखि संग्रञ<br>रिखि सम्रधन |                        |                                                                                                    |

กำหนดช่วงพนักงานทุกคน หรือเลือกเฉพาะแผนกหรือเฉพาะคนได้ > เลือกช่วงที่ต้องการโอน ตั้งแต่วันที่ – วันที่สิ้นสุด > และติ๊ก in ary > กด in ary in a content of the second second

| นข้อมูลแฟ้มบันทึกเวลาเข้ากะ                           |                   |
|-------------------------------------------------------|-------------------|
| แฟม แก้ไข หน้าต่าง วิธีใช้ 🥝                          |                   |
| เลือกช่วงพนักงาน                                      |                   |
| กำหนดช่วงพนักงาน                                      | ทุกคน 👻 🕵         |
| ช่วงวันที่รูดบัครที่ต้องการโอน                        |                   |
| ตั้งแต่วันที่                                         | 01/04/2564        |
| ถึง                                                   | 30/04/2564        |
| การจัดการข้อมูลรูดบัตรซ้ำ                             |                   |
| ลบเวลาที่รูดซ้ำก่อนโอน                                |                   |
| ระยะนาที่รูดซ้ำ                                       | 5                 |
| การจัดการกะทำงาน                                      |                   |
| ประกาศกะก่อนโอนเวลา                                   |                   |
| ประกาศกะตามกะในแฟ้มเวลาท                              | ทำงาน 📃           |
| ประกาศกะตามตารางทำงาน                                 |                   |
| กะทางานเรมตามเวลารูดเขา<br>ลบกะที่ประกาศเดิมก่อนประกา | าศใหม่            |
|                                                       |                   |
| 0 DE 10 TEURIS DE DE DE DE DE DE DE DE DE DE DE DE DE |                   |
|                                                       |                   |
|                                                       | 🖌 บันทึก 🗙 ยกเลิก |
|                                                       |                   |

หลังจากบันทึกถ้าโปรแกรมพบบางส่วนของข้อมูลมีการผิดพลาด เช่น เวลาทำงานไม่อยู่ในช่วงที่กำหนด หรือไม่ พบการประกาศกะ แนะนำให้ตอบ Yes เพื่อตรวจสอบส่วนที่ผิดครับ

| โอนข้อมูลแฟ้มบันทึกเวลาเข้ากะ                                                                                                    | × |
|----------------------------------------------------------------------------------------------------|---|
| แพ้ม แก้ไข หน้าต่าง วิธีใช้ 🥝 📷 🕅                                                                                                    |   |
| เลือกช่วงพนักงาน<br>กำหนดช่วงพนักงาน ทุกคน ♥ ∭<br>ช่วงวันที่รูดบัตรที่ต้องการโอน<br>ตั้งแต่วันที่<br>ถึง<br>การจัดการข้อมูลรูง พยข้อมิดพลาดระหว่างโอนเวลาเข้ากะ<br>ต้องการจ้อมูลรูง |   |
| ลบเวลาที่รูดข้ำ<br>ระยะนาที่รูดข้ำ<br>การจัดการกะทำงาน                                                                                                    |   |
| ประกาศกะก่อนโอนเวลา                                                                                                    |   |
| ประกาศกะตามกะในแฟ้มเวลาทำงาน                                                                                                    |   |
| ประกาศกะตามตารางทำงาน                                                                                                    |   |
| กะทำงานเรมตามเวลารูดเขา 🦳<br>ลบกะที่ประกาศเดิมก่อนประกาศใหม่                                                                                                    |   |
| ลบเวลาในกะก่อนโอน 🔽                                                                                                    |   |
| 🗹 บันทึก 🗶 ยกเล็ก                                                                                                    |   |

ยกตัวอย่างส่วนที่พบ ซึ่งเกิดจากยังไม่ได้ประกาศกะให้กับพนักงานหรือการประกาศไม่อยู่ในช่วงที่กำหนด แนะนำ ให้ย้อนกลับไปทำตามขั้นตอนวิธีการที่ 2 วิธีการประกาศกะตามตารางการทำงาน

| T111642438 - Notepad                                                                                             | × |
|----------------------------------------------------------------------------------------------------|---|
| Eile Edit Format View Help                                                                                       |   |
| พบข้อผิดพลาดขณะอ่านแฟ้มบันทึกเวลาพนักงาน 55-320227 สกลภัค อี-บิชิเนส พลัส วันที่ 01/04/2564 08:30 ไม่ได้ประกาศกะ | - |
| พบข้อผิดพลาดขณะอ่านแฟ้มบันทึกเวลาพนักงาน 55-320227 สกลภัค อี-บิชิเนส พลัส วันที่ 01/04/2564 17:30 ไม่ได้ประกาศกะ |   |
| พบข้อผิดพลาดขณะอ่านแฟ้มบันทึกเวลาพนักงาน 55-320227 สกลภัค อี-บิชิเนส พลัส วันที่ 02/04/2564 08:30 ไม่ได้ประกาศกะ | = |
| พบข้อผิดพลาดขณะอ่านแฟ้มบันทึกเวลาพนักงาน 55-320227 สกลภัค อี-บิชิเนส พลัส วันที่ 02/04/2564 17:30 ไม่ได้ประกาศกะ |   |
| พบข้อผิดพลาดขณะอ่านแฟ้มบันทึกเวลาพนักงาน 55-320227 สกลภัค อี-บิชิเนส พลัส วันที่ 05/04/2564 08:30 ไม่ได้ประกาศกะ |   |
| พบข้อผิดพลาดขณะอ่านแฟ้มบันทึกเวลาพนักงาน 55-320227 สกลภัค อี-บิชิเนส พลัส วันที่ 05/04/2564 17:30 ไม่ได้ประกาศกะ |   |
| พบข้อผิดพลาดขณะอ่านแฟ้มบันทึกเวลาพนักงาน 55-320227 สกลภัค อี-บิชิเนส พลัส วันที่ 07/04/2564 08:30 ไม่ได้ประกาศกะ |   |
| พบข้อผิดพลาดขณะอ่านแฟ้มบันทึกเวลาพนักงาน 55-320227 สกลภัค อี-บิชิเนส พลัส วันที่ 07/04/2564 17:30 ไม่ได้ประกาศกะ |   |
| พบข้อผิดพลาดขณะอ่านแฟ้มบันทึกเวลาพนักงาน 55-320227 สกลภัค อี-บิชิเนส พลัส วันที่ 08/04/2564 08:30 ไม่ได้ประกาศกะ |   |
| พบข้อผิดพลาดขณะอ่านแฟ้มบันทึกเวลาพนักงาน 55-320227 สกลภัค อี-บิชิเนส พลัส วันที่ 08/04/2564 17:30 ไม่ได้ประกาศกะ |   |
| พบข้อผิดพลาดขณะอ่านแฟ้มบันทึกเวลาพนักงาน 55-320227 สกลภัค อี-บิชิเนส พลัส วันที่ 09/04/2564 08:30 ไม่ได้ประกาศกะ |   |
| พบข้อผิดพลาดขณะอ่านแฟ้มบันทึกเวลาพนักงาน 55-320227 สกลภัค อี-บิชิเนส พลัส วันที่ 09/04/2564 17:30 ไม่ได้ประกาศกะ |   |
| พบข้อผิดพลาดขณะอ่านแฟ้มบันทึกเวลาพนักงาน 55-320227 สกลภัค อี-บิชิเนส พลัส วันที่ 19/04/2564 08:30 ไม่ได้ประกาศกะ |   |
| พบข้อผิดพลาดขณะอ่านแฟ้มบันทึกเวลาพนักงาน 55-320227 สกลภัค อี-บิชิเนส พลัส วันที่ 19/04/2564 17:30 ไม่ได้ประกาศกะ |   |
| พบข้อผิดพลาดขณะอ่านแฟ้มบันทึกเวลาพนักงาน 55-320227 สกลภัค อี-บิชิเนส พลัส วันที่ 20/04/2564 08:30 ไม่ได้ประกาศกะ |   |
| พบข้อผิดพลาดขณะอ่านแฟ้มบันทึกเวลาพนักงาน 55-320227 สกลภัค อี-บิชิเนส พลัส วันที่ 20/04/2564 17:30 ไม่ได้ประกาศกะ |   |
| พบข้อผิดพลาดขณะอ่านแฟ้มบันทึกเวลาพนักงาน 55-320227 สกลภัค อี-บิชิเนส พลัส วันที่ 21/04/2564 08:30 ไม่ได้ประกาศกะ |   |
| พบข้อผิดพลาดขณะอ่านแฟ้มบันทึกเวลาพนักงาน 55-320227 สกลภัค อี-บิชิเนส พลัส วันที่ 21/04/2564 17:30 ไม่ได้ประกาศกะ |   |
| พบข้อผิดพลาดขณะอ่านแฟ้มบันทึกเวลาพนักงาน 55-320227 สกลภัค อี-บิซิเนส พลัส วันที่ 22/04/2564 08:30 ไม่ได้ประกาศกะ |   |
|                                                                                                    |   |

5. การดึงเวลาของพนักงานที่ไปทำงานนอกสถานที่ (ลงเวลานอกสถานที่)

➤ หน้าจอ งานบันทึกเวลา → คลิกเมนูย่อย กะทำงานพนักงาน → คลิกเพิ่มเติม(ปุ่มแคง) → อ่านจากแฟ้มทำงานนอก

| สำนักงาน → เลือก            | าช่วงวั               | ันที่ <b>→</b> ก       | ด 🗸 บัน                                                                                                    | ทึก           |                     |               |            |                 |                   |       |
|-----------------------------|-----------------------|------------------------|----------------------------------------------------------------------------------------------------|---------------|---------------------|---------------|------------|-----------------|-------------------|-------|
| 🖀 กะทำงาน                   |                       |                        |                                                                                                    |               |                     |               |            |                 |                   |       |
| แฟ้ม คำนวณ ฐายงาน<br>       | หน้าต่า<br>(<br>เพิ่ม | ง วิธีโช้<br>มเติม แค  | <ul> <li>อามาระบบสามาระบบสามาร</li> </ul> |               | <b>()</b><br>พื้นฟู | <u>ผ</u> ้นหา | <br>สอบถาม | (1)<br>แจ้งข่าว | <b>()</b><br>5ਛੋਇ | โด้ไป |
| การตั้งค่า                  | กะ                    | ประกาศกะต              | ามตารางทำงาน(T)                                                                                                    | e d D         |                     |               |            |                 |                   |       |
| งานเงินเดือน                | 0                     | ประกาศกะแ<br>ประกาศกะแ | บบเวลาทำงานกังดง<br>บบเวลาทำงานไม่ดง                                                                                                    | ก(U)<br>กี(V) |                     | โกงาน         |            |                 |                   |       |
| งานบันทึกกาลา               |                       | ประกาศกะเรื            | iยนแบบตนเอง(W)                                                                                                    |               |                     |               |            |                 |                   |       |
| งานผ่านเวป                  |                       | ประกาศกะต              | ามแฟ้ม Excel(E)                                                                                                    |               |                     |               |            |                 |                   |       |
| 2.9                         |                       | ประกาศกะแ              | บบเวลาไม่ดงที่จากเ                                                                                                    | เฟ้ม Exc      | cel(X)              |               |            |                 |                   |       |
| <ul> <li>Ø</li> </ul>       |                       | อ่านจากแฟ้ม            | ทำงานนอกสำนักงา                                                                                                    | u(Y)          |                     |               |            |                 |                   |       |
| เวลาทำงานที<br>บันทึก       |                       | อ่านจากแฟ้ม            | เปลี่ยนกะบนมือถือ                                                                                                    | (Z)           |                     | ]             |            |                 |                   |       |
| มา<br>กะทำ<br>งานพนักงาน    |                       |                        |                                                                                                    |               |                     |               |            |                 |                   |       |
| 2<br>อนุมัติค่าล่วง<br>เวลา |                       |                        |                                                                                                    |               |                     |               |            |                 |                   |       |
| อนุมัติลางาน                |                       |                        |                                                                                                    |               |                     |               |            |                 |                   |       |
| เมื่อ<br>ผลการ<br>ศานวณบัน  |                       |                        |                                                                                                    |               |                     |               |            |                 |                   |       |

กำหนดช่วงพนักงานทุกคน หรือเลือกเฉพาะแผนกหรือเฉพาะคนได้ > เลือกช่วงวันที่ ตั้งแต่วันที่ – วันที่สิ้นสุด

| `             |    | $\checkmark$ | บันทึก | L |
|---------------|----|--------------|--------|---|
| $\rightarrow$ | กด | •            |        |   |

| อ่านบันทึกการขอทำงานนอกสำนัก | างาน              |
|------------------------------|-------------------|
| แฟ้ม แก้ไข หน้าต่าง วิธีใช้  |                   |
| กรองข้อมูล                   |                   |
| กำหนดช่วงพนักงาน             | ทุกคน 🔻 🕵         |
| ตั้งแต่วันที่                | 01/04/2564        |
| ถึง                          | 30/04/2564        |
|                              |                   |
|                              | 🗸 บันทึก 🔀 ยกเลิก |
|                              |                   |
|                              |                   |

6. การดึงข้อมูลบันทึกลางานจากแอพพลิเคชั่น HRM Connect

➤ หน้าจอ งานบันทึกเวลา → คลิกเมนูย่อย อนุมัติลางาน → คลิกเพิ่มเติม(ปุ่มแคง) → คลิก อ่านจากแฟ้มขอลางานจากมือ ถือ

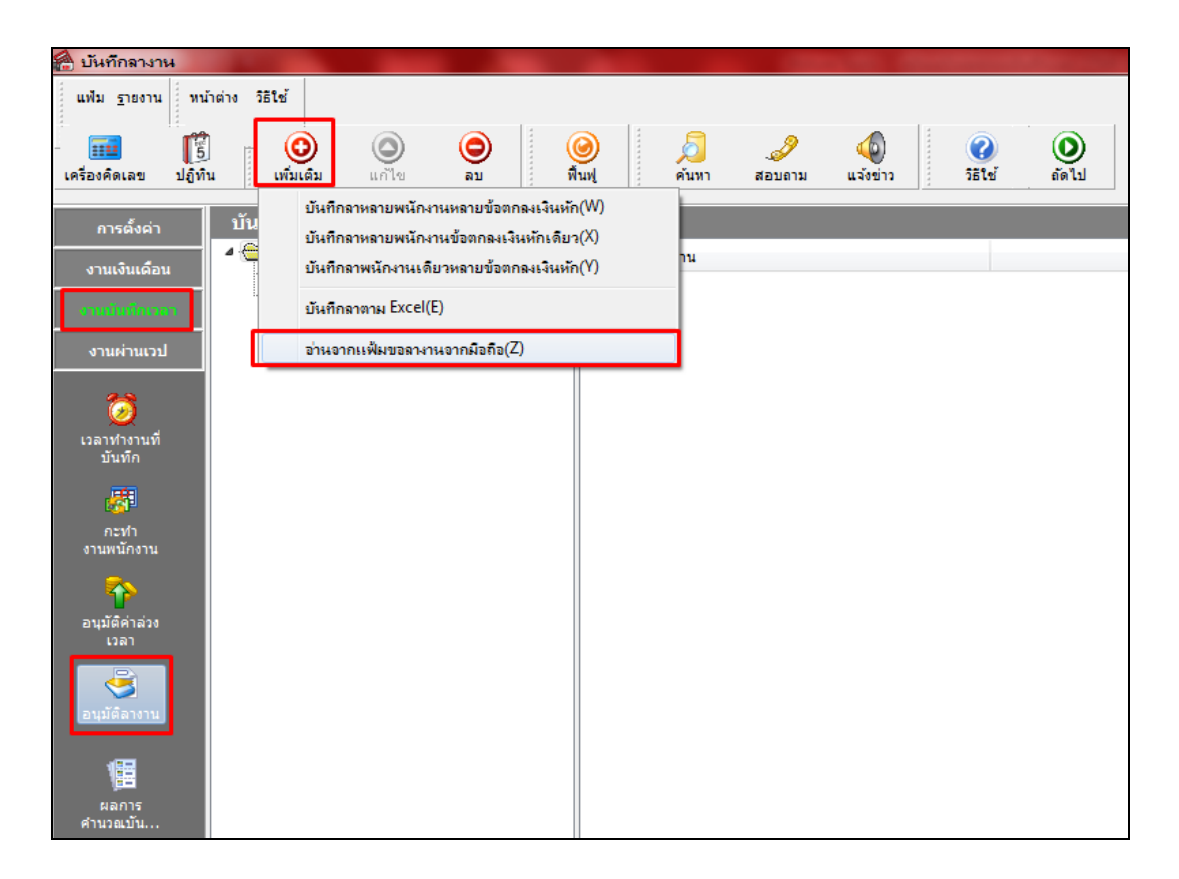

กำหนดช่วงพนักงานทุกคน หรือเลือกเฉพาะแผนกหรือเฉพาะคนได้ 
 เลือกช่วงวันที่ ตั้งแต่วันที่ – วันที่สิ้นสุด
 กด

| เฟ้ม แก้ไข หน้าต่าง วิธีใช้ | 🥝 💷 <u>(</u> |                   |
|-----------------------------|--------------|-------------------|
| กรองข้อมูล                  |              |                   |
| กำหนดช่วงพนักงาน            | ทุกคน        | ▼ (2)             |
| ตั้งแต่วันที่               | 01/04/2564   |                   |
| ถึง                         | 30/04/2564   |                   |
|                             |              |                   |
|                             |              | 🖌 บันทึก 🗙 ยกเลิก |
|                             |              |                   |
|                             |              |                   |

🕸 ตรวจสอบการบันทึกรายการลา : หน้าจอ งานบันทึกเวลา → คลิกเมนูย่อย อนุมัติลางาน → คลิกเพิ่มเติม(ปุ่มแคง) →

| มันทึก<br>แฟ้ม แ<br>แจ้องคิดเ | เการลาหลายพนักงาน<br>เกไข มุมมอง ที่ทน้ำต่า<br>มีรี<br>ลข ปฏิทีน เ | หลายประเภทการร<br>ง วิธีใช้<br>อ้าเดิม แก้ไข | <b>ภาและเงินทั</b><br>อิม | กอินๆ<br>()<br>()<br>()<br>()<br>()<br>()<br>()<br>()<br>()<br>() | <br>สอบดาม วิธี  | ใช้              | •<br>•<br>•<br>•<br>•<br>•<br>•<br>• |        |
|-------------------------------|--------------------------------------------------------------------|----------------------------------------------|---------------------------|-------------------------------------------------------------------|------------------|------------------|--------------------------------------|--------|
| แผนก                          | กที่ต้องการบันทึกข้อมูล                                            | ทุกแผนก                                      |                           | 👻 อ่านค่าเดิม                                                     | ตั้งแต่วันที่    | 22/03/2564       |                                      |        |
| ผลจา                          | ากข้อตกลงเงินทัก                                                   | ทุกชนิด                                      |                           | •                                                                 | ถึงวันที่        | 06/05/2564       |                                      |        |
| ลักษ                          | ณะการรูดบัตร                                                       | ทั้งหมด                                      |                           | •                                                                 |                  |                  |                                      |        |
|                               | พนักงาน                                                            | วันที่                                       |                           | กะ                                                                | ข้อต             | ข้อตกลงเงินทัก   |                                      |        |
| รหัส                          | ชื่อพนักงาน                                                        | ลา                                           | รพัสกะ                    | ชื่อกะ                                                            | ผลจากข้อตกลง     | ลักษณะการรูดบัตร | วิธีพัก                              | สำนวน  |
| 1003                          | รายเดือน เทสสูตร                                                   | 20/04/2564                                   | 00                        | โปรแกรมหาเองจากกะในวันนั้                                         | ป่วยไม่มีใบแพทย์ | ไม่ระบุ          | ตามที่บันทึก                         | 01.00  |
| 1003                          | รายเดือน เทสสูตร                                                   | 21/04/2564                                   | 00                        | โปรแกรมหาเองจากกะในวันนั้                                         | ป่วยไม่มีใบแพทย์ | ไม่ระบุ          | ตามที่บันทึก                         | 01.00  |
|                               |                                                                    |                                              |                           |                                                                   |                  |                  |                                      |        |
|                               |                                                                    |                                              |                           |                                                                   |                  | 💕 บันทึกจบ       | 🖌 บันทึก 🗙                           | ยกเลิก |
| -                             |                                                                    |                                              |                           |                                                                   |                  |                  |                                      |        |

คลิก บันทึกลาหลายพนักงานหลายข้อตกลงเงินหัก → คลิก **อ่านค่าเด๋ม** 

- 7. การดึงข้อมูลบันทึกอนุมัติต่างๆ เช่น ค่าล่วงเวลา , ค่าเบี้ยเลี้ยง , ค่าอาหาร จากแอพพลิเกชั่น HRM Connect
- ➤ หน้าจอ งานบันทึกเวลา → คลิกเมนูข่อข อนุมัติล่วงเวลา → คลิกปุ่ม เพิ่มเติม → คลิก บันทึกอนุมัติหลายพนักงานหลาย ข้อตกลงเงินเพิ่ม

| 🔗 บันทึกอนุมัติล่วงเวล        | an                                                                                                    |                                                 |
|-------------------------------|----------------------------------------------------------------------------------------------------|-------------------------------------------------|
| แฟ้ม <u>ร</u> ายงาน หน้าต่    | ina 3518                                                                                                    |                                                 |
| - 🎫 🎁<br>เครื่องคิดเลข ปฏิทิน | 💿 💿 🥥<br>เพิ่มเติม แก้ไข ลบ พื้นฟู ตับ                                                                        | 길 🍠 🧔 🧭 🚺<br>โบหา สอบอาม แจ้งข่าว วิธีใช้ อัดไป |
| การตั้งค่า                    | บันทึกอนุมัติหลายพนักงานหลายข้อตกลงเงินเพิ่ม(W)<br>บัน<br>บันทึกอนุมัติหลายพนักงานข้อตกลงเงินเพิ่มเดียวกัน(X) |                                                 |
| งานเงินเดือน                  | บันทึกอนุมัติพนักงานเดียวหลายข้อตกลงเงินเพิ่ม(Y)                                                              |                                                 |
| งานมันทึกเวลา                 | บันทึกอนุมัติตามแฟ้ม Excel(E)                                                                                 |                                                 |
| งานผ่านเวป                    | อ่านจากแฟ้มขอล่วงเวลาจากมือถือ(Z)                                                                             |                                                 |
| <b>ö</b>                      |                                                                                                    |                                                 |
| เวลาทำงานที่<br>บันทึก        |                                                                                                    |                                                 |
| <b>1</b>                      |                                                                                                    |                                                 |
| กะทำ<br>งานพนักงาน            |                                                                                                    |                                                 |
| อนุมัติค่าล่วง<br>เวลา        |                                                                                                    |                                                 |
| อนมัติลางาน                   |                                                                                                    |                                                 |
|                               |                                                                                                    |                                                 |
| ผลการ<br>คำนวณบัน             |                                                                                                    |                                                 |

> กำหนดช่วงพนักงานทุกคน หรือเลือกเฉพาะแผนกหรือเฉพาะคนได้ → เลือกช่วงวันที่ ตั้งแต่วันที่ – วันที่สิ้นสุด
 → กดปุ่ม

| อ่านบันทึกการขอล่วงเวลาจากมือถึง | 0          | ×             |
|----------------------------------|------------|---------------|
| แฟ้ม แก้ไข หน้าต่าง วิธีใช้      | 🥥 💷 🗊      |               |
| กรองข้อมูล                       |            |               |
| กำหนดช่วงพนักงาน                 | ทุกคน 👻    |               |
| ตั้งแต่วันที่                    | 01/04/2564 |               |
| ถึง                              | 30/04/2564 |               |
|                                  |            |               |
|                                  | 🖌 บัน      | เพ็ก 🗙 ยกเลิก |
|                                  |            |               |

🗱 ตรวจสอบการบันทึกอนุมัติ : หน้าจอ งานบันทึกเวลา → คลิกเมนูย่อย อนุมัติล่วงเวลา → คลิกเพิ่มเติม(ปุ่มแคง) → คลิก

บันทึกอนุมัติหลายพนักงานหลายข้อตกลงเงินเพิ่ม -> คลิก

| แฟม แก<br>เครื่องคิดเล | อนุมัติหลายพนักงานหล<br>าไขมมอง ที่บำต่าง<br>โร๊ฏ โร๊<br>เขปฏิทิน เพิ่มเ | ายประเภทกำล่วงเ<br>วิธีใช้<br>ดิม แก้ไข | ເວລາແລະເວີນ<br>ເອີ<br>ລບ | เพิ่เศษ<br>()<br>ที่นมุ!  | പ<br>สอ | 🍠 🥝<br>บถาม วิธีใช้     |                  | *วอาบันทึก        |          |
|------------------------|--------------------------------------------------------------------------|-----------------------------------------|--------------------------|---------------------------|---------|-------------------------|------------------|-------------------|----------|
| แผนก                   | าที่ต้องการบันทึกข้อมูล                                                  | ทุกแผนก                                 |                          | 🔹 อ่านค่าเดิม             | ตั้งแ   | เต่วันที่ 22/03/2       | 564              |                   |          |
| เฉพาะ                  | ะผลจากข้อตกลงเงินเพิ่ม                                                   | ทุกชนิด                                 |                          | <b>•</b>                  | ถึงวั   | นที่ 06/05/2            | 564              |                   |          |
| เฉพา:                  | ะลักษณะการรูดบัตร                                                        | ทั้งหมด                                 |                          | •                         |         |                         |                  |                   |          |
|                        | พนักงาน                                                                  | วันที่                                  |                          | กะ                        |         | ข้อต                    | กลงเงินเพิ่ม     | ยอดเงิน           |          |
| รหัส                   | ชื่อพนักงาน                                                              | อนุมัติ                                 | รหัสกะ                   | ชื่อกะ                    |         | ผลจากข้อตกลง            | ลักษณะการรูดบัตร | วิธีอนุมัติ       | สานวน    |
| 1003                   | รายเดือน เทสสูตร                                                         | 15/04/2564                              | 00                       | โปรแกรมหาเองจากกะในวันนั้ |         | ค่าล่วงเวลาX1.5         | ไม่ระบุ          | ตามที่อนุมัติ     | 03.00    |
| 1003                   | รายเดือน เทสสูตร                                                         | 18/04/2564                              | 00                       | โปรแกรมหาเองจากกะในวันนั้ |         | ค่าล่วงเวลาX1.5         | ไม่ระบุ          | ตามที่อนุมัติ     | 02.00    |
| 1003                   | รายเดือน เทสสูตร                                                         | 19/04/2564                              | 00                       | โปรแกรมหาเองจากกะในวันนั้ |         | ค่าล่วงเวลาX1.5 ใม่ระบุ |                  | ตามที่อนุมัติ     | 02.00    |
|                        |                                                                          |                                         |                          |                           |         |                         |                  |                   |          |
|                        |                                                                          |                                         |                          |                           |         |                         | 💙 ນ້າ            | มทึกจบ 🗸 บันทึก 💙 | < ยกเล็ก |
|                        |                                                                          |                                         |                          |                           |         |                         |                  |                   |          |

#### 8. การคำนวณบันทึกเวลา

➤ หน้าจอ งานบันทึกเวลา → กลิกเมนูย่อย กะทำงานพนักงาน → กลิกเมนู คำนวณ → เลือก คำนวณบันทึก

ເວລາ

| 🖀 กะทำงาน                                                                                                    |                                                                                                    | The second second second second second second second second second second second second second second second s |
|----------------------------------------------------------------------------------------------------|----------------------------------------------------------------------------------------------------|----------------------------------------------------------------------------------------------------|
| แพ้ม คำนวณ ฐายง<br>แสดงร<br>เครื่องคิ จำนวณ                                                                                      | งาน ทน้าต่าง วิธีใช้<br>ายชื่อพนักงานบันศึกอนุมัติหรือบันทึกลาข่า(X)<br>เบ้นทึกเวลา(Y)               | 🎯 🥖 🧈 ญ<br>สินทู่ คนทา สอบอาม แจ้งข่าว วิธีใช้ กัดไป                                                           |
| แสดงร                                                                                                    | ายชื่อพนักงานผลการดำนวณช้ำ(Z)                                                                        |                                                                                                    |
| การอองเ<br>งานเงินเดือน<br>เราแบบเร็กเกรลา<br>งานผ่านเวป<br>ได้<br>เวลาทำงานที่<br>มันพิก<br>รามเนิดราน<br>อนุมัติคำส่วง<br>เวลา | <ul> <li>คามสังกัดพนักงาน</li> <li>ศาสารา</li> <li>ศาสารา</li> <li>ศาสารา</li> <li>ศาสารา</li> </ul> | ต้นสังกัดหนักงาน<br>通 สาขา<br>译 แผนก                                                                           |
| อนุมัติลางาน<br>มีชื่อ<br>ผลการ<br>ศำนวณบัน                                                                                      |                                                                                                    |                                                                                                    |

กำหนดช่วงพนักงานทุกคน หรือเลือกเฉพาะแผนกหรือเฉพาะคนได้ > เลือกช่วงวันที่ ตั้งแต่วันที่ – วันที่สิ้นสุด

🗕 กดปุ่ม 🚺 ทานวณ

| คำนวณข้อมูลบันทึกเวล <b>า</b> |         |              |          | x |
|-------------------------------|---------|--------------|----------|---|
| แฟ้ม แก้ไข หน้าต่าง           | วิธีใช้ | 🥝 💷 <u>(</u> |          |   |
|                               |         |              |          |   |
| กำหนดช่วงพนักงาน              | ทุกคน   | •            |          |   |
| ตั้งแต่วันที                  | 01/04/  | 2564         | <b>(</b> |   |
| ถึง                           | 30/04/  | 2564         |          |   |
|                               |         | 🖌 คำนวณ      | X ยกเลิก |   |
|                               |         |              |          |   |

- 9. การพิมพ์รายงานต่างๆ
- > หน้าจอ งานบันทึกเวลา → กลิกเมนูย่อย ผลการคำนวณบันทึกเวลา → กลิกเมนู รายงาน → เลือก รายงาน
   ผลการคำนวณบันทึกเวลา → เลือก รายงานผลคำนวณบันทึกเวลาแสดงตามจำนวน (ชั่วโมง:นาที)

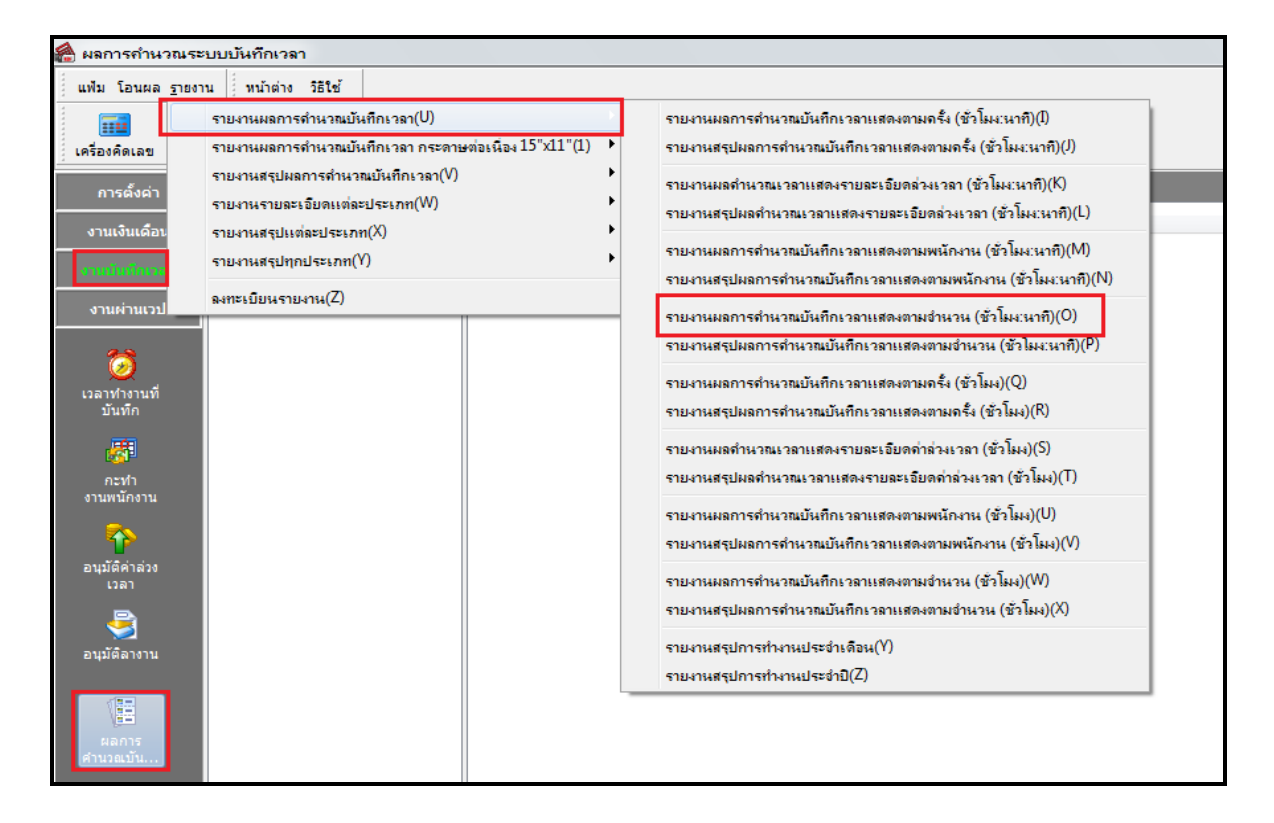

## ตรวจสอบรายงานจะพบหัวข้อรหัสกะมีการเปลี่ยนแปลง เดิมวันงานปกติจะแสดงเป็น DAY01 แต่ถ้าพนักงาน ลงเวลานอกสถานที่รหัสกะจะแสดงเป็น Onsite หรือชื่อรหัสที่ลูกค้าทำการตั้งค่าไว้

| บริษัท ด้วอย่างโปรแกรม อี-บิชิเนส พลัส จำกัด<br>รายงานผลการคำนวณตอกเวลาแสดงตามจำนวน<br><sub>ส่งแตรนท์</sub> 15/04/2564 & 30/04/2564 มี 15/04/2564 มี 15/04/2564 |                |             |            |        |                       |         |        |          |          |                | หน้าที่ 1 / 1 |        |        |        |         |             |                  |
|----------------------------------------------------------------------------------------------------|----------------|-------------|------------|--------|-----------------------|---------|--------|----------|----------|----------------|---------------|--------|--------|--------|---------|-------------|------------------|
|                                                                                                    |                |             |            |        |                       |         | ขัวโมง | : นาที   |          | P              | รึง           |        |        | ส่านวน |         |             |                  |
| รหัส                                                                                                    | ชื่อพนักงาน    |             | วันที      | รหัสกะ | รายละเอียดเวลารูดบัตร | ช่ม.งาน | มาสาย  | กลับก่อน | ล่วงเวลา | ไม่ตอก<br>เข้า | ไม่ตอก<br>ออก | ขาดงาน | ลาป่วย | ลาคิจ  | พักร้อน | บวช<br>คลอด | หมายเหตุ         |
| สาขา                                                                                                    | 1002           | ทดสอบประ    | ะวัติพนักง | ա      |                       |         |        |          |          |                |               |        |        |        |         |             |                  |
| แผนก                                                                                                    | 02             | ฝ่ายการตลาด |            |        |                       |         |        |          |          |                |               |        |        |        |         |             |                  |
| 1003                                                                                                    | นายรายเดือน เ  | ាតតុទេ [    | 15/04/2564 | ONSITE | 08:0020:00            | 8.00    |        |          | 2:30     | <b>1</b> -     | -             |        | -      | -      | -       | -           |                  |
|                                                                                                    |                |             | 16/04/2564 | DAY01  | 08:0017:00            | 8.00    | -      | -        | -        | · 1            | -             | -      | -      | -      | -       | -           |                  |
|                                                                                                    |                | _           | 17/04/2564 | DAY01  | 08:0017:00            | 8.00    | -      | -        | -        | -              | -             | -      | -      | -      | -       | -           |                  |
|                                                                                                    |                | [           | 18/04/2564 | ONSITE | 08:0519:00            | 7.55    | 0:30   | -        | 1:30     | •              | -             | -      | -      | -      | -       | -           |                  |
|                                                                                                    |                | I           | 19/04/2564 | ONSITE | 08:0019:05            | 8.00    | -      | -        | 1:30     | <b>·</b>       | -             | -      |        | -      | -       | -           |                  |
|                                                                                                    |                |             | 20/04/2564 | DAY01  |                       | -       | -      | -        | -        | -              | -             | -      | 1.00   | -      | -       | -           | ป่วยไม่มีใบแพทย์ |
|                                                                                                    |                |             | 21/04/2564 | DAY01  |                       | -       | -      | -        | -        | -              | -             | -      | 1.00   | -      | -       | -           | ปวยไม่มีใบแพทย์  |
|                                                                                                    |                |             | 22/04/2564 | DAY01  |                       | -       | -      | -        | -        | -              | -             | 1.00   | -      | -      | -       | -           |                  |
|                                                                                                    |                |             | 23/04/2564 | DAY01  |                       | -       | -      | -        | -        | -              | -             | 1.00   | -      | -      | -       | -           |                  |
|                                                                                                    |                |             | 24/04/2564 | DAY01  |                       | -       | -      | -        | -        | -              | -             | 1.00   | -      | -      | -       | -           |                  |
|                                                                                                    |                |             | 25/04/2564 | DAY01  |                       | -       | -      | -        | -        | -              | -             | 1.00   | -      | -      | -       | -           |                  |
|                                                                                                    |                |             | 26/04/2564 | DAY01  |                       | -       | -      | -        | -        | -              | -             | 1.00   | -      | -      | -       | -           |                  |
|                                                                                                    |                |             | 27/04/2564 | DAY01  |                       | -       | -      | -        | -        | -              | -             | 1.00   | -      | -      | -       | -           |                  |
|                                                                                                    |                |             | 28/04/2564 | DAY01  |                       | -       | -      | -        | -        | -              | -             | 1.00   | -      | -      | -       | -           |                  |
|                                                                                                    |                |             | 29/04/2564 | DAY01  |                       | -       | -      | -        | -        | -              | -             | 1.00   | -      | -      | -       | -           |                  |
|                                                                                                    |                |             | 30/04/2564 | DAY01  |                       | -       | -      | -        | -        | -              | -             | 1.00   | -      | -      | -       | -           |                  |
|                                                                                                    |                |             |            |        |                       | 39.55   | 0:30   | -        | 5:30     | -              | -             | 9.00   | 2.00   | -      | -       | -           |                  |
| รวมแผนก                                                                                                    | 02             | ฝ่ายการตลาด |            |        |                       | 39.55   | 0:30   |          | 5:30     | -              | -             | 9.00   | 2.00   |        | -       | -           |                  |
| รวมสาขา                                                                                                    | ทดสอบประวัติพา | นักงาน      |            |        |                       | 39.55   | 0:30   | -        | 5:30     | -              | -             | 9.00   | 2.00   | -      | -       | -           |                  |
| วมทั้งหมด                                                                                                    |                |             |            |        |                       | 39.55   | 0:30   | -        | 5:30     | -              | -             | 9.00   | 2.00   | -      | -       | -           |                  |

หมายเหตุ หลังจากตรวจสอบรายงานถูกต้องให้ทำโอนผลกำนวณระบบบันทึกเวลาเข้าระบบเงินเดือน

#### 10. การโอนผลกำนวณระบบบันทึกเวลาเข้าระบบเงินเดือน

➤ หน้าจอ งานบันทึกเวลา → กลิกเมนูย่อย ผลการคำนวณบันทึก→ กลิกเมนู โอนผล → เลือก โอนผลคำนวณ ระบบบันทึกเวลาเข้าระบบเงินเดือน

| 🔗 ผลการคำนวณระ      | บบบันทึกเวลา                |               |           |         |        |          |         |       |
|---------------------|-----------------------------|---------------|-----------|---------|--------|----------|---------|-------|
| แฟ้ม โอนผล ฐายงา    | น หน้าต่าง วิธีใช้          |               |           |         |        |          |         |       |
| โอนผล               | สำนวณระบบบันทึกเวลาเข้าระบบ | แงินเดือน(Z)  |           | 0       |        | •        |         |       |
|                     |                             | <b>V</b>      | <b>()</b> | Q       | 2      |          |         | 0     |
| เครื่องคิดเลข ปฏิทิ | น เพิ่มเติม แก้ไข           | ลบ            | พื้นฟู    | ด้นทา เ | สอบถาม | แจ้งข่าว | วิธีใช่ | ถ้ดไป |
| การก็งก่า           | ผลการดำนวณระบบ              | เบ้นทึกเวลา   |           |         |        |          |         |       |
|                     | 🧧 🔄 ต้นสังกัดพนักงาน        | ต้นสังกัดพนัก | งาน       |         | _      |          |         |       |
| งานเงินเดือน        | 🖾 สาขา                      | 🖾 สาขา        |           |         |        |          |         |       |
| สามพิมพิกรรดว       | 🕰 แผนก                      | 🖾 แผนก        |           |         |        |          |         |       |
| الديبيدنمبيدي       | 🔤 ไซด์งาน                   | 💾 หน่วยงาน    |           |         |        |          |         |       |
|                     |                             |               |           |         |        |          |         |       |
| 6                   |                             |               |           |         |        |          |         |       |
| เวลาทำงานที่        |                             |               |           |         |        |          |         |       |
| บันทึก              |                             |               |           |         |        |          |         |       |
|                     |                             |               |           |         |        |          |         |       |
| กะทำ                |                             |               |           |         |        |          |         |       |
| งานพนักงาน          |                             |               |           |         |        |          |         |       |
| <b>*</b>            |                             |               |           |         |        |          |         |       |
| อนุมัติค่าล่วง      |                             |               |           |         |        |          |         |       |
| เวลา                |                             |               |           |         |        |          |         |       |
|                     |                             |               |           |         |        |          |         |       |
| อนุมัติลางาน        |                             |               |           |         |        |          |         |       |
|                     |                             |               |           |         |        |          |         |       |
|                     |                             |               |           |         |        |          |         |       |
| ผลการ               |                             |               |           |         |        |          |         |       |
| สำนวณบัน            |                             |               |           |         |        |          |         |       |

| โอนข้อมูลระบบบันทึกเวลาไประบบเงินเดือน          |                                    |  |  |  |  |  |  |  |  |  |  |  |
|-------------------------------------------------|------------------------------------|--|--|--|--|--|--|--|--|--|--|--|
| แฟ้ม แก้ไข หน้าต่าง วิ                          | ātri 🥝 🧰 🗊                         |  |  |  |  |  |  |  |  |  |  |  |
| กำหนดช่วงพนักงาน<br>เลือกประเภทเงินเพิ่มเงินพัก | ทุกคน 🗸 🌠                          |  |  |  |  |  |  |  |  |  |  |  |
| ตั้งแต่วันที่                                   | 01/04/2564                         |  |  |  |  |  |  |  |  |  |  |  |
| ถึง                                             | 30/04/2564                         |  |  |  |  |  |  |  |  |  |  |  |
| วันที่ที่บันทึกผลการโอน                         | 30/04/2564                         |  |  |  |  |  |  |  |  |  |  |  |
| แหล่งเก็บผลการโอน                               | ระบบเงินเดือน 👻                    |  |  |  |  |  |  |  |  |  |  |  |
| ชื่อแฟ้มบันทึกผล                                | C:\Program Files (x86)\EBP\BplusHr |  |  |  |  |  |  |  |  |  |  |  |
| 🗸 โอน 🗙 ยกเล็ก                                  |                                    |  |  |  |  |  |  |  |  |  |  |  |
|                                                 |                                    |  |  |  |  |  |  |  |  |  |  |  |

- \* ตรวจสอบเงินได้เงินหักหลังจากโอนผลเข้าระบบเงินเดือน
  - > หน้าจอ งานเงินเดือน → กลิกเมนูข่อข เงินได้เงินหัก → กลิกเมนู เงินเพิ่มเงินหักเฉพาะงวด → จะพบข้อมูลที่
     โอนเข้ามาจากระบบบันทึกเวลา

| 🙈 แสดงข้อมูลประกอ             | ลิ แสดงข้อมูลประกอบการกำหวณ                                                    |                    |                  |                                  |                 |     |           |                    |                              |      |            |          |   |  |
|-------------------------------|--------------------------------------------------------------------------------|--------------------|------------------|----------------------------------|-----------------|-----|-----------|--------------------|------------------------------|------|------------|----------|---|--|
| แฟ้ม คำนวณ รายงาน             | หน้าต่าง วิธีใช้                                                               |                    |                  |                                  |                 |     |           |                    |                              |      |            |          |   |  |
| - 💼 🎼<br>เครื่องคิดเอข ปฏิทิน | ເຫັນເຊັ່ນ ແຕ່ໃຈ ລາ                                                             | <b>()</b><br>พื่นฟ | <i>โ</i><br>คันท | . 🥜                              | 400<br>แล้งข่าว |     | <b>()</b> | <b>()</b><br>มัดไป |                              |      |            |          |   |  |
|                               |                                                                                |                    |                  |                                  |                 | ]_: |           |                    |                              |      |            |          |   |  |
| การดังค่า                     | <ul> <li>และสารายมาการค่ามายารการการการการการการการการการการการการกา</li></ul> | <del>(748)</del>   | รทัล             | <del>ขึ้อประเภทเงินเส้มเงิ</del> | นทัก            |     |           | รศัลท              | ะ<br>บอสนุง.                 | N    | <b>u</b> H | <b>1</b> |   |  |
| งานเงินเดอน                   | - 12 เงินเพิ่มเงินหักเฉพาะงวด                                                  | 30/04/2564         | 1120             | ค่าล่วงเวลาX1.5                  |                 |     | 7.00      | 1003               | รายเดือน เทสสูตร             | 1002 | 02         | 0        | 0 |  |
| งานบันทึกเวลา                 | 🖾 มีระเจนเตอน<br>🖾 สำนวนวันทำงานพนักงานรายวัน                                  | 30/04/2564         | 1320             | ด่าเช่าบ้าน                      |                 |     | 30.00     | 1003               | รายเดือน เทสสูตร             | 1002 | 02         | 0        | 0 |  |
|                               | 🔤 🔤 ลาออก                                                                      | 30/04/2564         | 1330             | ด่าอาหาร                         |                 |     | 90.00     | 1003               | รายเดือน เทสสูตร             | 1002 | 02         | 0        | 0 |  |
| งานผานเวบ                     | - 🔟 พักงาน                                                                     | 30/04/2564         | 1600             | เงินเดือนต่างชาติ                |                 |     | 30.00     | 1003               | รายเดือนเทสสูตร              | 1002 | 02         | 0        | 0 |  |
|                               | 🔤 🛃 กลับจากพักงาน                                                              | ■ 30/04/2564       | 2110             | หักขาดงาน                        |                 |     | 7.00      | 1002               | รายวัน วัน                   | 1001 | 01         | 0        | 0 |  |
|                               | 4 🧾 ข้อมูลประกอบการคำนวณประจำ                                                  | ■ 30/04/2564       | 2110             | หกขาดงาน<br>พัฒนากราช(เก็มสติติ  | <b>`</b>        |     | 7.00      | 3333               | เหมาสาม<br>รวยเวื้อม เหลือดร | 1002 | 01         | 0        | 0 |  |
| เงินได้เงินทัก                |                                                                                | ■ 30/04/2564       | 2111             | ท่ายาดงาน(ถายผลด)<br>พัฒนาสาย    | ,               |     | 0.08      | 1003               | รายเดือน เพลสูตร             | 1002 | 02         | 0        | 0 |  |
|                               |                                                                                | 30/04/2564         | 2130             | ป่วยไม่มีใบแพทย์                 |                 |     | 2.00      | 1003               | รายเดือน เทสสตร              | 1002 | 02         | ō        | ŏ |  |
| 4                             |                                                                                |                    |                  |                                  |                 |     | 2.00      |                    |                              | 1002 |            | -        | - |  |
| <b>~</b>                      |                                                                                |                    |                  |                                  |                 |     |           |                    |                              |      |            |          |   |  |
| ผลการ<br>คำนวณ                |                                                                                |                    |                  |                                  |                 |     |           |                    |                              |      |            |          |   |  |
|                               |                                                                                |                    |                  |                                  |                 |     |           |                    |                              |      |            |          |   |  |
|                               |                                                                                |                    |                  |                                  |                 |     |           |                    |                              |      |            |          |   |  |

หมายเหตุ หลังจากตรวจสอบหรือแก้ไขเงินได้เงินหักต่างๆ เสร็จเรียบร้อยแล้ว ให้ลูกค้าดำเนินคำนวณเงินเดือนตามขั้นตอนปกติ